## JRE バージョン確認手順について

ご利用の端末にインストールされているJREのバージョンは、以下の2通りの手順で確認することができます。

※画面の例はWindows7、JRE7update15です。

## <確認方法1>

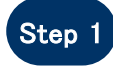

「コントロールパネル」を開き、「Java」をクリックし、「Java コントロールパネル」 を立ち上げてください。

| ○○ ▽ 📴 🖡 コントロール パネル 🌖                                                                  | ・ すべてのコントロール パネル項目 🕨                                                                                                    | <ul> <li>↓ ↓</li> <li>↓ ↓</li></ul>                                                                                                    |
|----------------------------------------------------------------------------------------|----------------------------------------------------------------------------------------------------|----------------------------------------------------------------------------------------------------|
| コンピューターの設定を調整します                                                                       |                                                                                                    | 表示方法: 小さいアイコン マ<br>カテゴリ(C)                                                                                                    |
| M Dell Audio ₩ Intel(R) Graphics and Media                                             | Dell Touchpad<br>④ Java (32 ビット)                                                                                                    | ✓ Flash Player (32 ピット)<br>長 RemoteApp とデスクトップ接続                                                                                                    |
| ≪ Windows Anytime Upgrade<br>Windows Live の言語設定   Windows モビリティ センター                   | Windows CardSpace Windows Update アクシュコンセンター                                                                                                    | Windows Defender  Windows ファイアウォール  Control A (1) A (1) A |
| <ul> <li>Windows とこうチャイ とうう</li> <li>インデックスのオプション</li> <li>コンピューターの簡単操作センター</li> </ul> | <ul> <li>(*) アッション ビンジ</li> <li>(*) インテル® ラピッド・ストレージ</li> <li>         ↓ サウンド     </li> </ul>                                                                                                    | <ul> <li>▲ 1059 ホット 10030</li> <li>■ キーボード</li> <li>№ システム</li> </ul>                                                                                                    |
| ■ タスク バーと (スタート) メニュー ☆ デスクトップ ガジェット ■ トラブルシューティング                                     | ■ ディスプレイ<br>過 デバイス マネージャー<br>聾 ネットワークと共有センター                                                                                                    | 「Java」が表示されない場合、表示方法<br>を「カテゴリ」から「大きいアイコン」もしく                                                                                                    |
| <ul> <li></li></ul>                                                                    | ■ パフォーマンスの情報とツール<br>画 プログラムと機能<br>③ メール (32 ビット)                                                                                                    | は「小さいアイコン」に変更してください。                                                                                                    |
| 図 位置センサーとその他のセンサー   一 位置・ビンサール   信 誤って水流に対する保護                                         | <ul> <li></li></ul>                                                                                                    | <ul> <li>♀ 回復</li> <li>☑ 個人設定</li> <li>□ 自動再生</li> </ul>                                                                                                    |
| <ul> <li>■ AC CANALCATY WAX</li> <li>■ 色の管理</li> <li>▲ 毎項オプション</li> </ul>              | <ul> <li>Market A (1)</li> <li>Market A (1)</li> <li>Mar</li></ul> | <ul> <li>□ 1 型 T-1</li> <li>□ 通知領域アイコン</li> <li>▲ 同期センター</li> </ul>                                                                                                    |

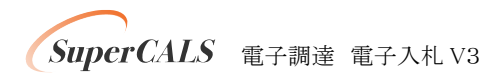

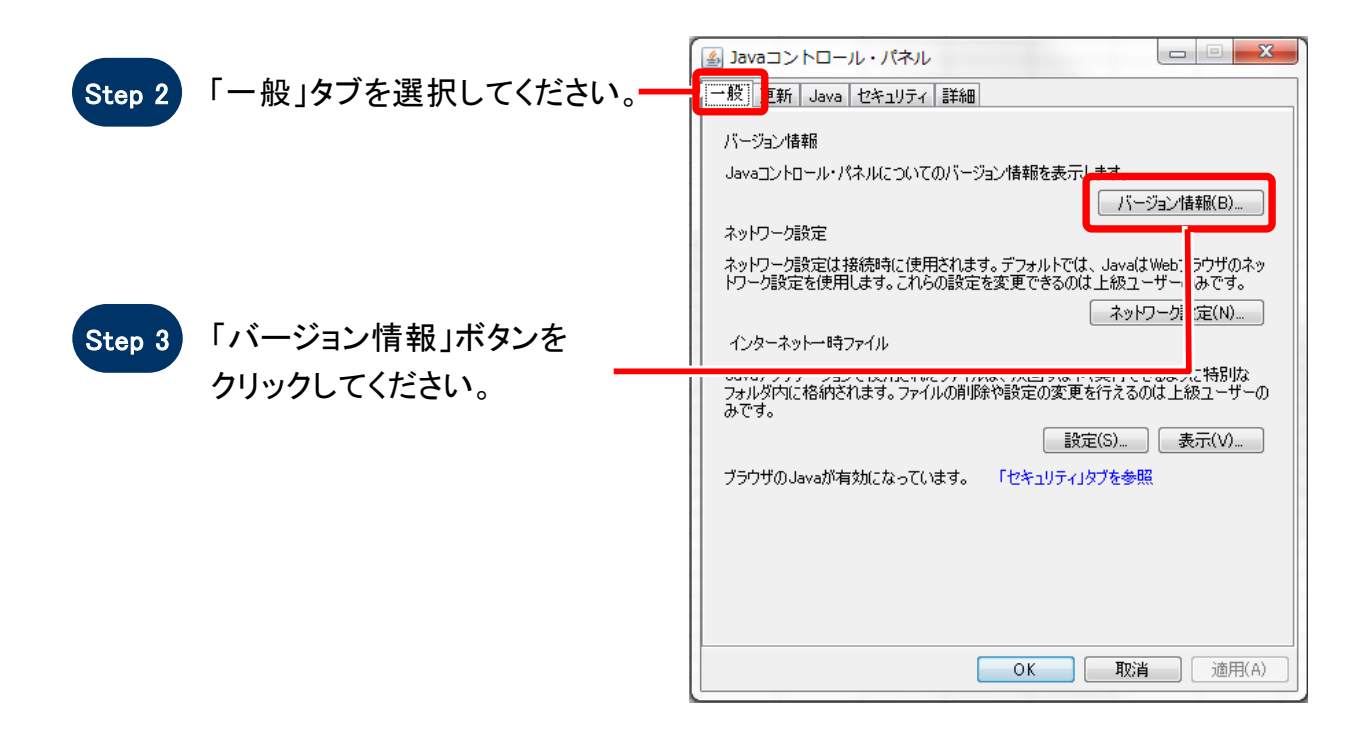

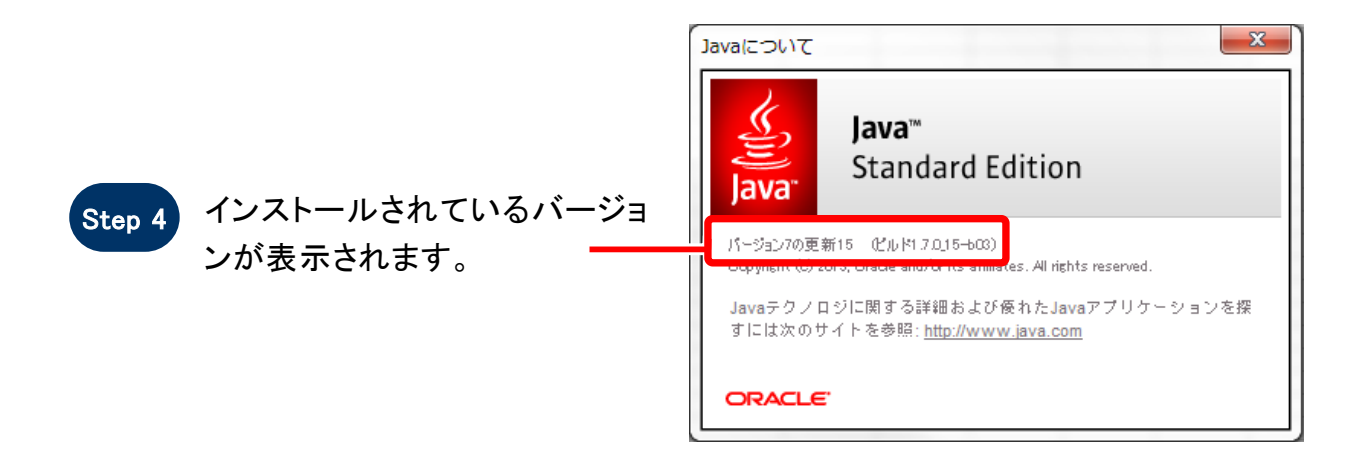

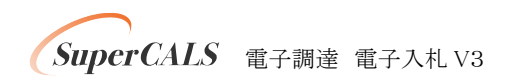

## <確認方法2>

Step 1 「コントロールパネル」を開き、「Java」をクリックし、「Java コントロールパネル」 を立ち上げてください。 ※詳細手順につきましては、<確認方法1>の Step1をご参照ください。

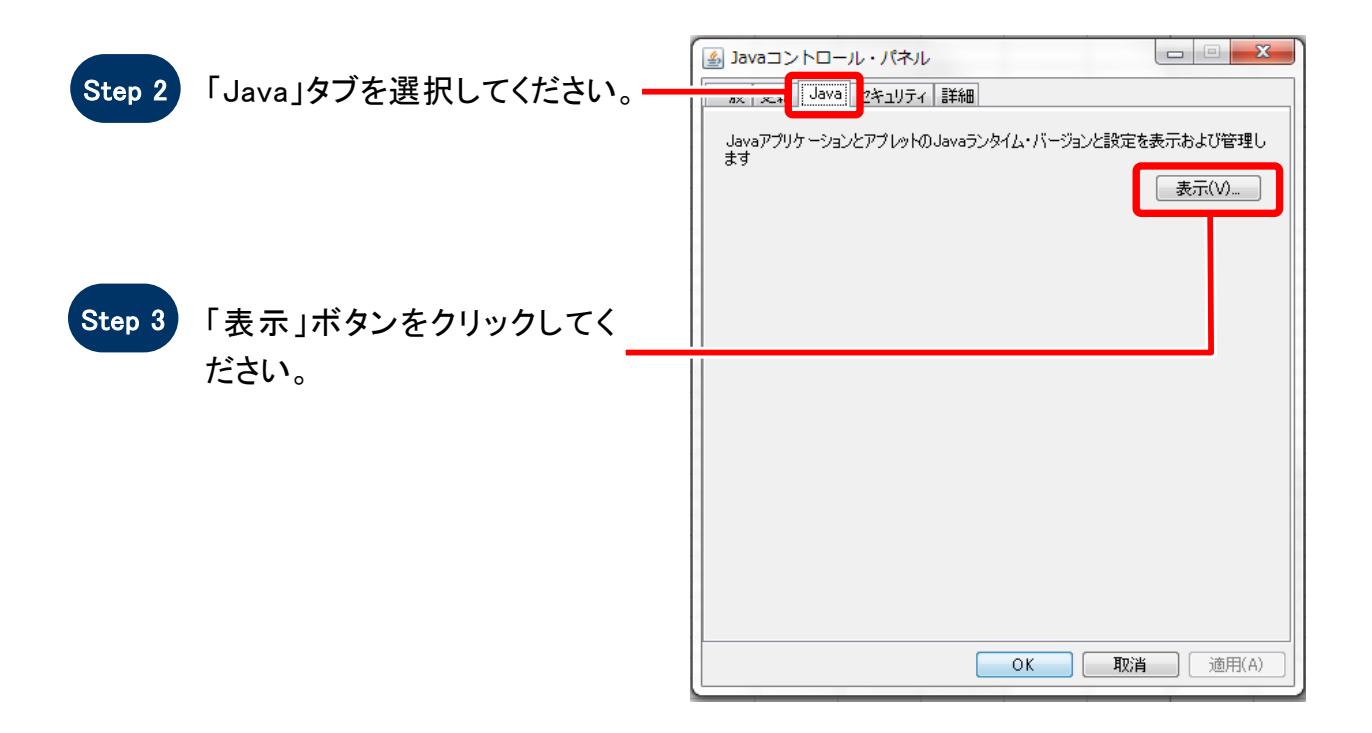

|                                     | 🛃 Java Runtime Environment設定                                                                                                    |   |
|-------------------------------------|----------------------------------------------------------------------------------------------------|---|
| Step 4 インストールされているバー<br>ジョンが表示されます。 | ユーザー、システム         ブラットフ・製品 場所 パス ランタイム・パラメータ 有効         17       [17.0_15]         17       [17.0_15]         世史//javasu       ②¥Program Files (x8]         愛索(F)       追加(A)         資源第(R)         〇K       取消 | ) |

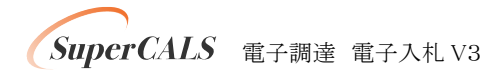